#### 使用 LightSpace+i1D3 校正尊正 AM210 监视器流程 (分屏方式)

### 软件需求

操作系统:Windows7 或更高版本(64 位) 软件:LightSpace CMS(需购买)

秋件. Lightspace Civis (斋妈头

# 硬件需求

运行 Windows7 或更高版本的 PC (64 位)

HDMI (或 DP) 转 DVI-D 转接线或双头 DVI-D 连接线 (根据电脑接口确定) X-Rite i1D3

# 准备工作

### 校正环境:尽量暗的房间,减少环境光对校正数据的影响。

#### 监视器开机预热 30 分钟以上(LCD 面板 LED 背光机型,如 AM210)

1.监视器开机,按下监视器的"menu"键打开主菜单,找到"系统设置"菜单中的"载入用户设置"按下 监视器的"Enter"键选择"出厂设置"

| 主菜单    | 系统设置         |                     |
|--------|--------------|---------------------|
| 功能键    | 载入用户设置       |                     |
| 波形监视 🕨 | 保存用户设置       |                     |
| 视频设置   | 系统升级         | 出厂设置                |
| 音频     | 按键Led        | 设置1                 |
| 标记     | 色度/亮度/对比度    | 设置2                 |
| 报警     | 亮度时间         | 设 <u>目</u> 5<br>设置4 |
| OSD设置  | U盘模式         | 开                   |
| GPI 🕨  | 语言(Language) | 中文                  |
| 自动色彩校准 | DHCP         | 开                   |
| 系统设置   |              | 000.000.000         |
| 系统状态   | 子网掩码         | 255.255.255.0       |
| 技术支持   | RS422地址      | 3                   |

再次按下 "Enter" 键确认恢复监视器的默认设置。

|        | 载入用户设置         |               |
|--------|----------------|---------------|
|        | 确认载入该设置?       |               |
| 所有菜单   | 设置都将恢复到出厂默认值!  |               |
|        | 是              |               |
|        |                | 常             |
|        |                | 锁             |
| 报警     | ▶ 亮度时间         | 开             |
| OSD设置  | ▶ U盘模式         | 开             |
| GPI    | ▶ 语言(Language) | 中文            |
| 自动色彩校准 | DHCP           | 开             |
| 系统设置   | ▶ IP地址         | 000.000.000   |
| 系统状态   | ▶ 子网掩码         | 255.255.255.0 |
| 技术支持   | ▶ RS422地址      |               |

2.打开主菜单找到"自动色彩校准"菜单中的"LUT Bypass",选中 3D LUT 并确定

| 主菜单    |                | 自动色彩校准    |
|--------|----------------|-----------|
| 功能键    | 色彩空间           | Rec 709   |
| 波形监视   | Gamma选择        | Gamma 2.4 |
| 视频设置   | 色温             | 6500K     |
| 音频     | Color Matching | CIE 1931  |
| 标记     | 亮度模式           | 标准模式      |
| 报警     | 亮度             | 100       |
| OSD设置  | LUT Bypass     | 3D LUT    |
| GPI    | > 三维查找表升级      | None      |
| 自动色彩校准 | Red Gain       | Both      |
| 系统设置   | Green Gain     |           |
| 系统状态   | Blue Gain      | 3D LUT    |
| 技术支持   | Red Bias       | 50        |

3. 使用视频连接线连接电脑和监视器的 DVI 端口

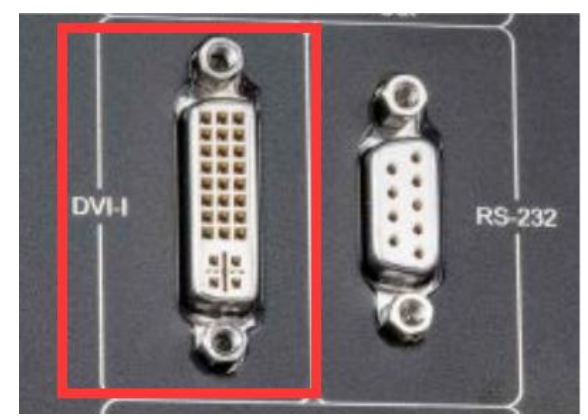

监视器信号通道选择 DVI。

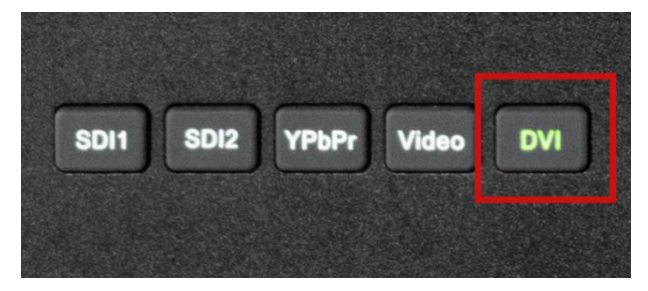

并将屏幕显示设置成扩展模式 (PC 端为主要显示, 监视器为次要显示)

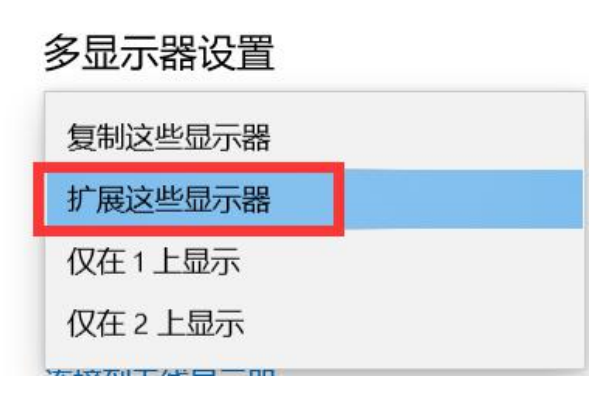

<sup>4.</sup>将仪器 (i1D3) 连接至电脑, 仪器的光学镜头对准监视器的中心位置 (可用"测光表"功能辅助

确定位置), 打开 LightSpace。

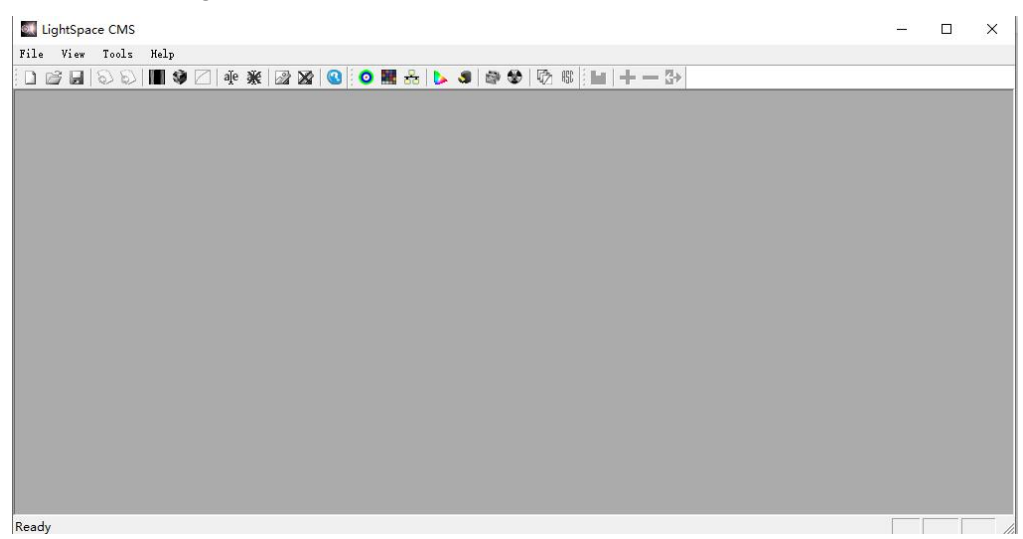

点击 Tools,按照下图所示设置好连接的仪器型号

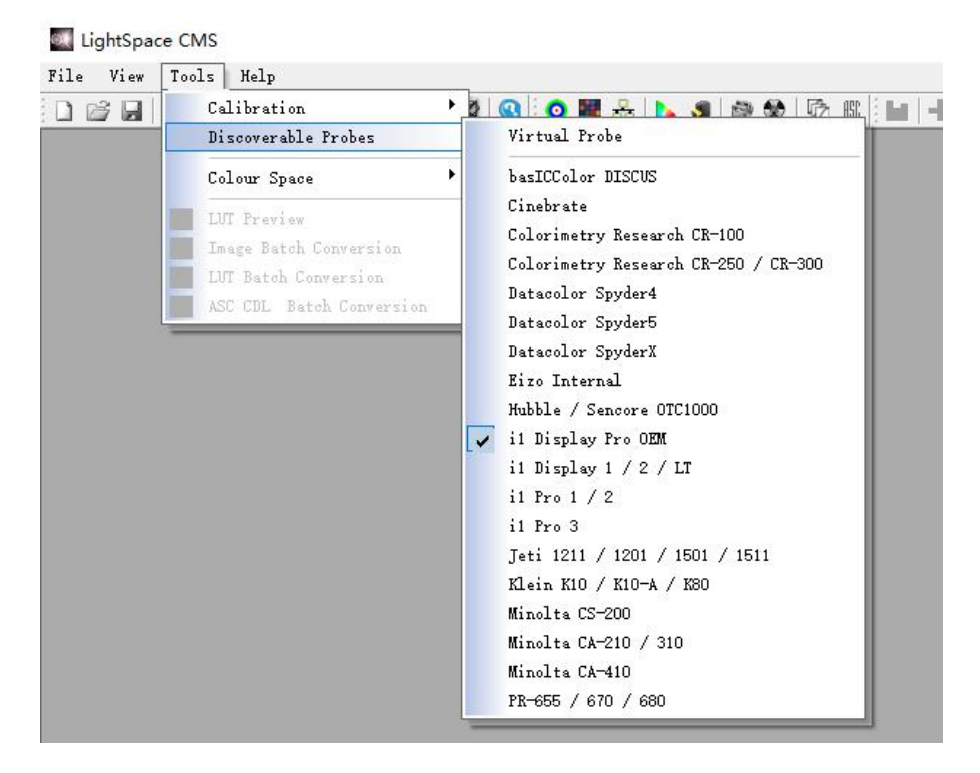

找到工具栏中的 Calibration Interface 单击打开

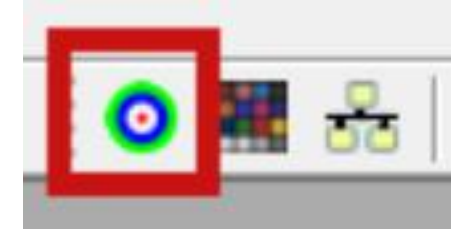

弹出的对话框点确定。

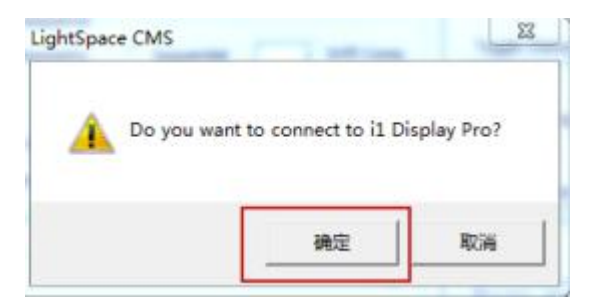

找到右侧的 Patch Colour 颜色序列单击,窗口右侧会弹出 Calibration Area 序列窗口,将窗口拖动到监视器一侧。

|              | Patch Colour | Calibration Area [x:749 y:141 w:418 h:436] |  |
|--------------|--------------|--------------------------------------------|--|
|              |              |                                            |  |
|              |              |                                            |  |
|              |              |                                            |  |
| not - Coture |              |                                            |  |
| Options      |              |                                            |  |

将 Patch Colour 的 RGB 数值全部拖动至 255.

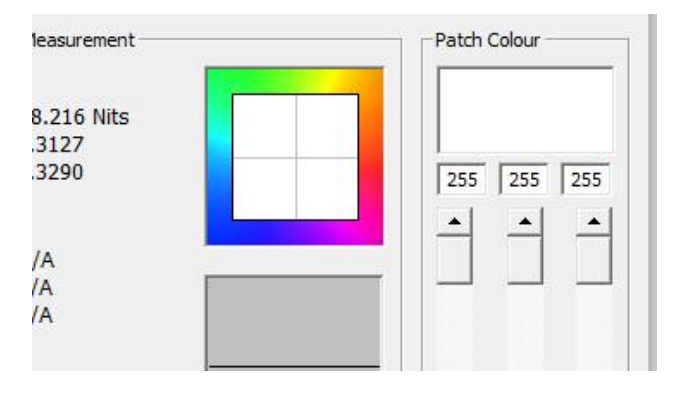

此时监视器中心会出现白色框框。

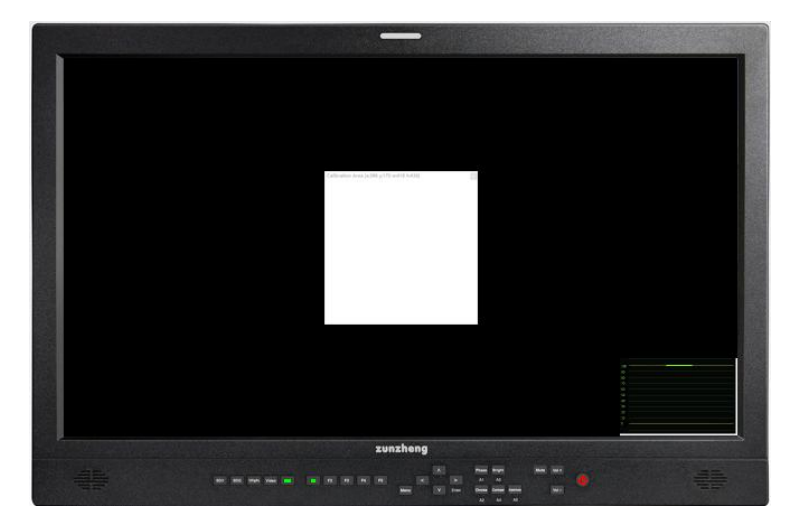

打开监视器的亮度波形。确认此窗口的亮度为 100IRE

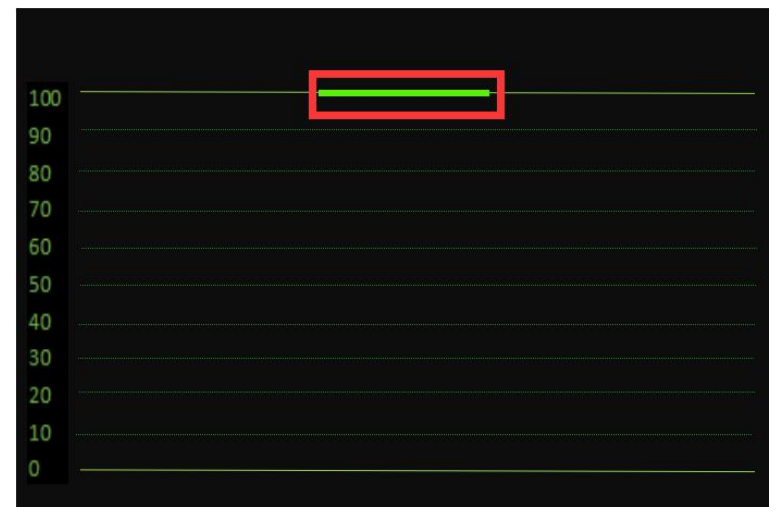

如不是, 需到监视器的"视频设置"中调整"DVI 像素格式"。

| 主菜单    | 视频设                  | 置 111111        |
|--------|----------------------|-----------------|
| 功能键    | SDI格式                | 自动              |
| 波形监视   | 3G Level B           | Stream 1        |
| 视频设置   | DVI 选择               | DVI-D           |
| 音频     | DVI 像素格式             | Full RGB        |
| 标记     | 复合设定                 | Full RGB        |
| 报警     | 分量输入                 | Limited RGB     |
| OSD设置  | 分量像素格式               | YCbCr           |
| GPI    | 分量设定                 | YPbPr SMPTE/N10 |
| 自动色彩校准 | Checkerboard Size    | 2 Pixels        |
| 系统设置   | 标清增强模式               | 关               |
| 系统状态   | Anamorphic Desqueeze | 2.0x            |
| 技术支持   | 视频制式                 | 自动              |

完成以上的设置工作后

7.点击工具栏的 Display Characterization 进入采样工作流程

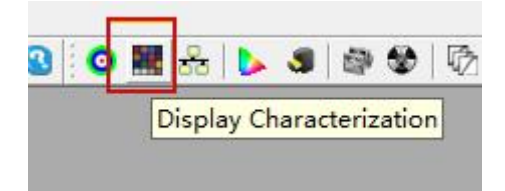

在弹出的是否连接 i1 Display Pro 窗口上选择"确定"

| UPX Fram         | es   CSV File  |                    | Measure                  |
|------------------|----------------|--------------------|--------------------------|
| Select Cube Side |                | 17                 | , Options                |
|                  |                |                    | Manage Colour Space      |
| 3                | 10100          | 2                  | Network Manager          |
| Patch Sequence   | C Sequen       | tial 0 Drift Con   | np. Toggle Status Window |
| Select Time per  | Frame          | Closed Loop Mode   | Colour Sub-Space         |
|                  |                |                    | Rec601_RP145 _           |
| 1                |                | 9                  | 0 Sub Space              |
| Total Frames:    | 4913           | Export Colour List |                          |
| Total Time:      | Variable       | Export Patches     | Code value               |
| Close applie     | ation when don | e                  |                          |
|                  |                |                    |                          |

在 Display Characterization 工作窗口中找到 Select Cube Side

拖动滑块设定 Cube Side 数值为 17,然后点击右侧的 Options 进入设置对话框

| Import       Export       Delete       Min:       0.0002       Max:       4         Import       Export       Delete       CR:       2821674.907       Patch Scale         Max       Exposure Time (M-Seconds)       Import       Export       Delete       Patch Scale         Min:       0.00       0.00       1.00       0.3381       0.5544       Update       Patch Scale         Min:       0       0.3381       0.5544       Update       Probe Offset       Min:       0       0       0       min       0       max       255         Sync Mode       UM       134.75       Measure All       Update       x       0       y       0.0000         0.00       0.00       1.00       Reference Probe / Display Presets       Select the master reference probe / display as an offset for the active probe       Calibration Settings       Generic CMF       Intelligent Integration       0         Extra Delay Time (seconds)       Pre-Roll CSV Sequence       0.000       Probe Calibration       Probe Calibration         0.000       1.000       4.00       0.000       Time per colour (Seconds)       Probe Calibration                                                                                                    |          |
|----------------------------------------------------------------------------------------------------|----------|
| Import       Export       Delete       CR: 2821674.907         0.25       0.25       6.00       X       Y       Update         Max Exposure Time (M-Seconds) <ul> <li></li></ul>                                                                                                    | 456.5470 |
| 0.25       0.25       6.00         Max Exposure Time (M-Seconds)                                                                                                    | Update   |
| Max Exposure Time (M-Seconds)       R       0.5713       0.3592       Update         0.00       0.00       1.00       0.3381       0.5544       Update         0.00       0.00       1.00       0.3999       0.3126       Update         W       0.2969       0.3126       Update       Probe Offset         V       0.2969       0.3126       Update       V       0.0000         Sync Mode       LUM       134.75       Measure All       Calibration Settings         Generic CMF       display as an offset for the active probe       Intelligent Integration       O         Extra Delay Time (seconds)       Pre-Roll CSV Sequence       Enable Visible Feedback       Enable Visible Feedback         0.000       1.00       4.00       Probe Calibration       Probe Calibration                                                                                                    |          |
| Image: Construction of the second side of the second side |          |
| 0.00       0.00       1.00         Sync Mode       W       0.2969       0.3126       Update         W       0.2969       0.3126       Update       ×       0       y       0.0000         Sync Mode       LUM       134.75       Measure All       Probe Offset       ×       0       y       0.0000                                                                                                    | Reset    |
| Sync Mode       Sync Mode       Calibration Settings       Sync Mode       Generic CMF       Sync Mode       Sync Mode       Sy                                                                                                    |          |
| Freq.       Period © BURST © AIO         Reference Probe / Display Presets         Select the master reference probe /<br>display as an offset for the active probe         Image: Calibration Settings         Generic CMF         Image: Calibration Settings         Generic CMF         Image: Calibration Settings         Image: Calibration Settings         Generic CMF         Image: Calibration Settings         Image: Calibration Settings         Image: Ca                                                                                                    | Reset    |
| Extra Delay Time (seconds)       Pre-Roll CSV Sequence       Enable Visible Feedback         0.00       1.00       4.00       Pre-Roll CSV Sequence                                                                                                    | • 0.000  |
|                                                                                                    | n        |
| Drift Compensation Colour     Secondary Execution       Reset     Image: Colour mathematical seconds in the second second secon                          |          |

Extra Delay Time 建议设置成 1S。

Active Probe/Reference Display Data 区域可以导入或者使用仪器自主生成相关特征数据 完成设置后点击 OK 回到 Display Characterization 工作窗口。

|                  | zation                                                                                                    |                                                                                                    |
|------------------|----------------------------------------------------------------------------------------------------|----------------------------------------------------------------------------------------------------|
| Cube DPX Fram    | nes CSV File                                                                                                    | Measure                                                                                                    |
| Select Cube Side | e <u>17</u>                                                                                                    | Options                                                                                                    |
|                  |                                                                                                    | Manage Colour Space                                                                                                    |
| 3                | 21                                                                                                    | Network Manager                                                                                                    |
| Patch Sequence   | e C Sequential 0 Drift Comp.                                                                                                    | Toggle Status Window                                                                                                    |
| C-1-+-T          | F                                                                                                    | Colour Sub-Space                                                                                                    |
| C DIP Mode       | Closed Loop Mode                                                                                                    | Enable       Target Space       Rec601_RP145                                                                                 |
| C DIP Mode       | Closed Loop Mode                                                                                                    | Enable Target Space Rec601_RP145 Sub Space Rec61_RP145                                                                       |
| C DIP Mode       | Closed Loop Mode     90     4913     Export Colour List                                                                                  | Enable       Target Space       Rec601_RP145       Sub Space       Rec601_RP145                                              |
| DIP Mode         | Closed Loop Mode     90     4913     Export Colour List     Export Patches                                                               | Enable       Target Space       Rec601_RP145       Sub Space       Rec601_RP145       Code value                             |
| C DIP Mode       | Closed Loop Mode     O     Closed Loop Mode     90     4913     Variable     Export Colour List     Export Patches      cation when done | Enable       Target Space       Rec601_RP145       Sub Space       Rec601_RP145       Code value       Sub Space             |
| C DIP Mode       | Closed Loop Mode     90     4913     Export Colour List     Export Patches     cation when done                                          | Enable         Target Space         Rec601_RP145         Sub Space         Rec601_RP145         Code value         Sub Space |
| C DIP Mode       | Closed Loop Mode     O     Closed Loop Mode     90     4913     Export Colour List     Export Patches     cation when done               |                                                                                                    |

点击 Measure 弹出 Calibration Status 窗口。

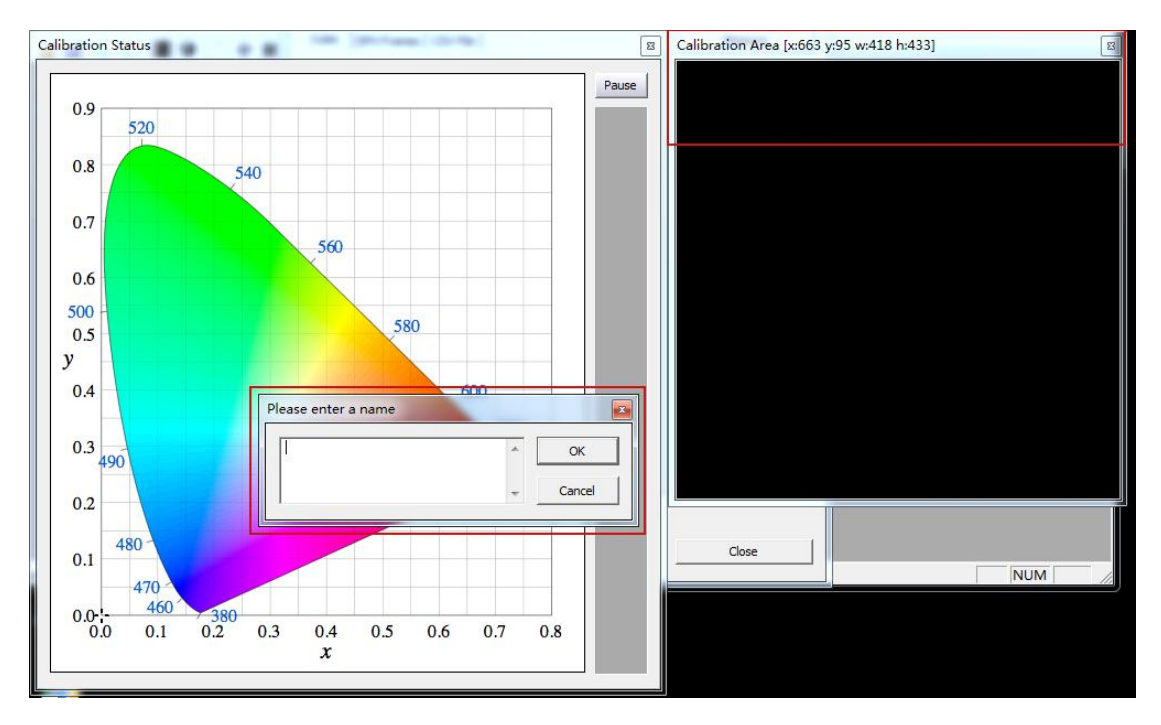

将右侧的 Calibration Area 窗口拖动至仪器测量区域,并将窗口缩放至合适大小

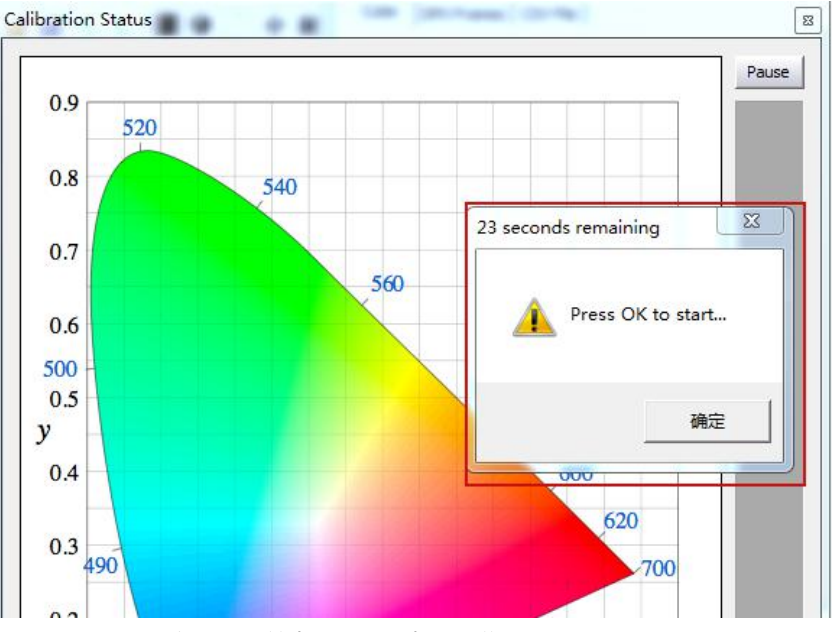

8. 输入当前采样的名称(随意填写)并点击 OK,此时会弹出"Press OK to start"的提示字样,点击 OK 即可开始采样流程。

整个流程所耗费的时间跟实际使用的仪器还有自定义的设置有关,请耐心等待完成

采样完成后会弹出提示框 (如下图所示), 点击确定

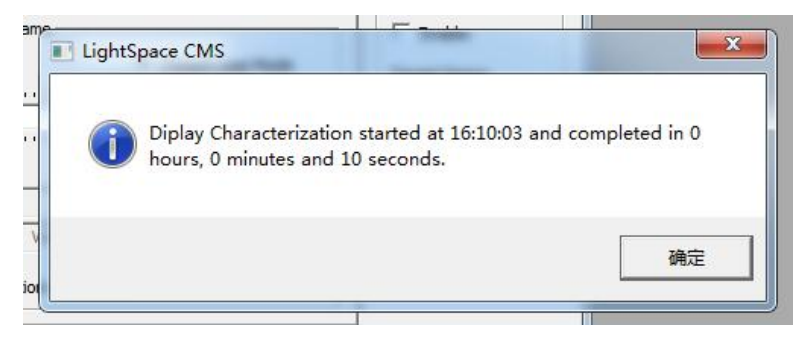

(示意图)

10.完成后关闭当前的窗口,回到软件主界面。找到如下图所示工具栏中的 Convert Colour Space 图标单击进入色彩空间转换流程。

|                           |                   | 100                        |                      |            |        |     |
|---------------------------|-------------------|----------------------------|----------------------|------------|--------|-----|
| Lp                        | Convert           | : Colour Sp                | bace                 |            | ×      |     |
| 🏶 🗌 🖗 💥 🖓 🏹 🌚 🔽 🔍 🔍 🔜 📐 🙂 | Colour            | e<br>Space:                | Custom               |            | -      |     |
|                           |                   | RED                        | GREEN                | BLUE       | WHITE  |     |
|                           | X                 | 0.0000                     | 0.0000               | 0.0000     | 0.0000 |     |
|                           |                   |                            |                      | GAMMA      | 0.1000 |     |
|                           | - Desti<br>Colour | nation<br>Space:           | Custom               |            |        |     |
|                           |                   | RED                        | GREEN                | BLUE       | WHITE  |     |
|                           | X                 | 0.0000                     | 0.0000               | 0.0000     | 0.0000 |     |
|                           |                   |                            |                      | GAMMA      | 0.1000 |     |
|                           | -Limit            | Luminance –<br>Enable      |                      | Maximum    | 1.0000 |     |
|                           | F 6               | Enable                     |                      | Minimum    | 0.0000 |     |
|                           | Name              | urSpace Ima                | ae                   |            |        | NUM |
|                           |                   |                            |                      |            |        | NUM |
|                           | Γo                | ut of Gamut<br>isable Gamu | Warning<br>t Mapping | Peak Chron | na 🔳   |     |
|                           | Creat             | te New                     | Jse Existing 🗸       | Manage     | Cancel |     |

在上图中 Source 这里的 Colour Space 下拉框选择需要转换到的色彩空间,如 rec.709。

Destination 这里的 Colour Space 下拉框选择刚才采样的色彩空间

在 Name 这里填写 LUT 文件名称(USER 1),并点击 Create New,等待片刻即可提示转换成功

| USER 1                       |                            |           |        |
|------------------------------|----------------------------|-----------|--------|
| □ Out of Gar<br>□ Disable Ga | nut Warning<br>mut Mapping | Peak Chro | ma 💌   |
|                              | United to the second       | Manage    | Connel |

完成后会有如下提示: Colourspace Conversion Report:96% within target gamut (这个值根据实际情况会有所不同)。点击确定即可

|        | Colour   | Space;                   | Rec709       |                            |                             |          |
|--------|----------|--------------------------|--------------|----------------------------|-----------------------------|----------|
|        | <u>.</u> | RED                      | GREEN        | BLUE                       | WHITE                       |          |
|        | I × [    | 0.6400                   | 0.3000       | 0.1500                     | 0.3127                      |          |
|        | ТуГ      | 0,3300                   | 0.6000       | 0.0600                     | 0,3290                      |          |
|        |          |                          |              | GAMMA                      | 2.4000                      |          |
|        | - Destin | nation —                 |              |                            |                             |          |
|        |          |                          |              |                            |                             | 822      |
| ightSp | ace CM   | s                        | 6            |                            | 1.0                         |          |
| ightSp | Colc     | S<br>ourspace C          | Conversion R | eport: 96% with            | iin target gan              | nut      |
| ightSp | Colc     | S<br>ourspace C          | Conversion R | eport: 96% with            | iin target gam<br>通         | but<br>æ |
| ightSp | Colc     | s<br>ourspace C<br>nable | Conversion R | eport: 96% with<br>Maximum | nin target gan<br>通<br>91.5 | out<br>定 |

转换完成后需要导出 LUT 文件

点击菜单栏的 File→Export 弹出 LUT 格式选择对话框

选择 FSI LUT 中的 3D Flanders Scientific 17 (\*.cfe) 或者

FSI64\_32bits(\*.dat 此格式后续机型不再使用,选择\*.cfe 就可以)点击右侧的 Export

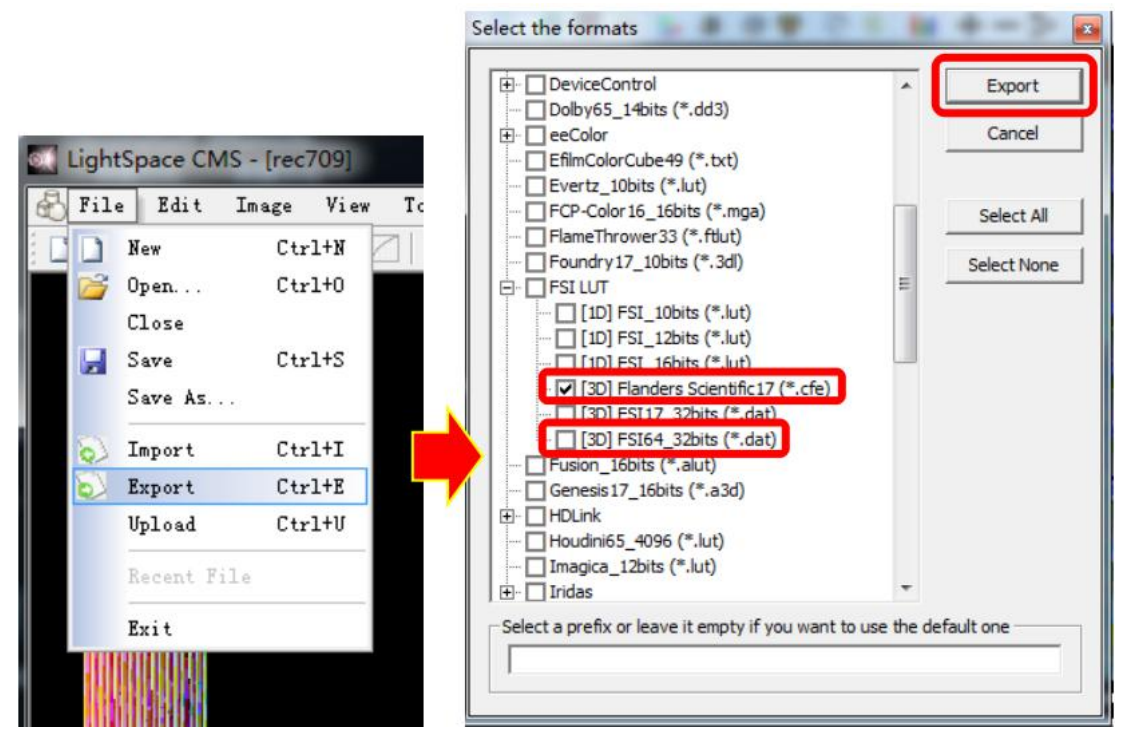

在弹出的对话框中选择文件要储存的位置并点击 "确定"即可导出尊正监视器可用的 LUT 文件

| Ē    | DeviceControl                                                                         | •    | Exp           | ort |
|------|---------------------------------------------------------------------------------------|------|---------------|-----|
| ÷. 1 | 刘览文件夹                                                                                 |      | ×             |     |
|      | Select folder to export the f                                                         | iles |               |     |
|      | <ul> <li>■ 桌面</li> <li>&gt; 小 WPS网盘</li> <li>&gt; 満 库</li> <li>&gt; ぷ 安応/9</li> </ul> |      | •             | e   |
|      | ▷ 📢 ﷺ Jaishi<br>▷ 🔝 LightSpace<br>⊿ 💶 计算机.                                            |      | +             |     |
| ±-   | 文件夹 (F): LightSpace CMS<br>新建文件夹 (M) 确定                                               | E E  | 则消<br>aurrone | .11 |

("USER1"、"USER2"为自定义的色彩空间,用来存放 3D LUT 数据。) 最后,按照尊正监视器升级 CFE 的流程将文件导入监视器升级完成

| 主菜单    | 自动色彩校准         |           |
|--------|----------------|-----------|
| 功能键    | 色彩空间           | Rec 709   |
| 波形监视 🕨 | Gamma选择        | Gamma 2.4 |
| 视频设置   | 色温             | 6500K     |
| 音频     | Color Matching | CIE 1931  |
| 标记     | 亮度模式           | 标准模式      |
| 报警     | 亮度             | 100       |
| OSD设置  | LUT Bypass     | None      |
| GPI 🕨  | 三维查找表升级        | None      |
| 自动色彩校准 | Red Gain       | Both      |
| 系统设置   | Green Gain     | 1D LUT    |
| 系统状态   | Blue Gain 🛛    | 3D LUT    |
| 技术支持   | Red Bias I     | 50        |

将 LUT Bypass 调回到 None,即可正常调用